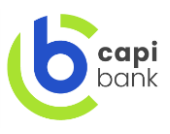

# ІНСТРУКЦІЯ КОРИСТУВАЧА САРІbank

#### (мобільні пристрої із встановленою операційною системою iOS та Android)

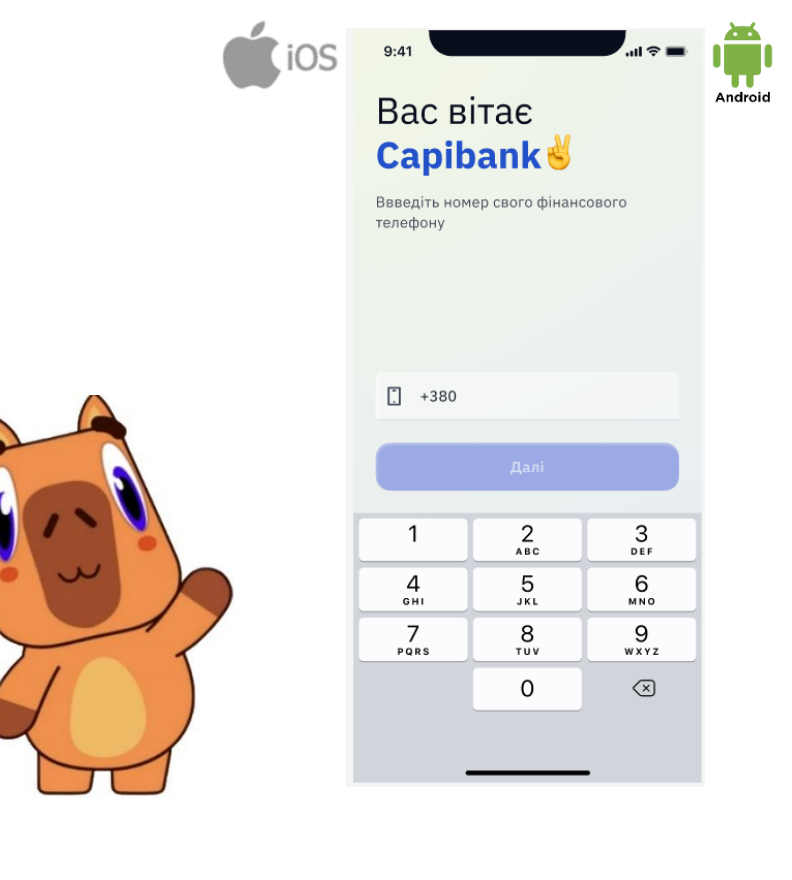

| Служба підтримки             |
|------------------------------|
| CAPIbank                     |
| (пн-пт 8:00-18:00)           |
| Capibank.support@buc.com.ua  |
| 0 (800) 210 804              |
| (безкоштовно зі стаціонарних |
| та мобільних телефонів по    |
| території України)           |
| Україна 01011 м Кніг         |

**Дзвінки із-за кордону** (пн-пт 8:00-18:00) **Capibank.support@buc.com.ua** 

+**38 (044) 364 35 26** (за тарифами оператора)

Україна, 01011, м. Київ, пр-т Берестейський 67 <u>https://ukrcapital.com.ua/</u>

telegram канал: <u>https://t.me/capibank</u>

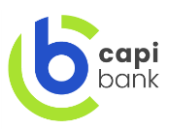

#### Інструкція щодо порядку реєстрації та використання

#### Мобільного додатку CAPIbank

(мобільні пристрої із встановленою операційною системою iOS та Android)

Ця «Інструкція щодо порядку реєстрації у Мобільному додатку «CAPIbank» (далі – Інструкція) регулює порядок Реєстрації у Мобільному додатку «CAPIbank» (далі – Система). Всі терміни, які не передбачені цією Інструкцією та використовуються у її тексті, мають значення, викладені у Публічні пропозиції.

## **3MICT**

- ✓ <u>Ресурси для завантаження</u>
- ✓ <u>Типи мобільних пристроїв</u>
- ✓ <u>Підтримка версій операційних систем</u>
- ✓ Реєстрація у мобільному додатку CAPIbank за допомогою застосунку ДП Дія

✓ <u>Реєстрація у мобільному додатку CAPIbank</u> за допомогою застосунку <u>Відеоінтерв'ю</u>

- ✓ <u>Платежі та перекази, що доступні у мобільному додатку CAPIbank</u>
- ✓ Як Оформити споживчий кредит через CAPIbank
- ✓ Налаштування інтерфейсу.
- ✓ <u>Керуй своїми картками.</u>

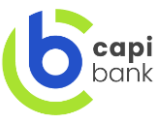

## 1. РЕСУРСИ ДЛЯ ЗАВАНТАЖЕННЯ

Для встановлення Мобільного додатку на мобільний пристрій необхідно перейти у:

**capi** 

Google Play

- App Store **C** App Store afor Google Play

та завантажити додаток CAPIbank

## 2. ТИПИ МОБІЛЬНИХ ПРИСТРОЇВ

Мобільний додаток встановлюється та працює на мобільних пристроях типу смартфон (iOS та Android Mobile) та планшет (iOS та Android Tablet).

#### 3. ПІДТРИМКА ВЕРСІЙ ОПЕРАЦІЙНИХ СИСТЕМ

- **3.1.**Для роботи та Реєстрації у Мобільному додатку необхідно мати версію операційної системи не нижче iOS 15.0.
- **3.2.**Для роботи та Реєстрації у Мобільному додатку необхідно мати версію операційної системи не нижче Android 8.0.

#### 4. АУТЕНТИФІКАЦІЯ У МОБІЛЬНОМУ ДОДАТКУ САРІВАΝК

**4.1.**Після завантаження мобільного додатку введіть фінансовий номер телефону, отримайте ОТР пароль та введіть його для початку реєстрації:

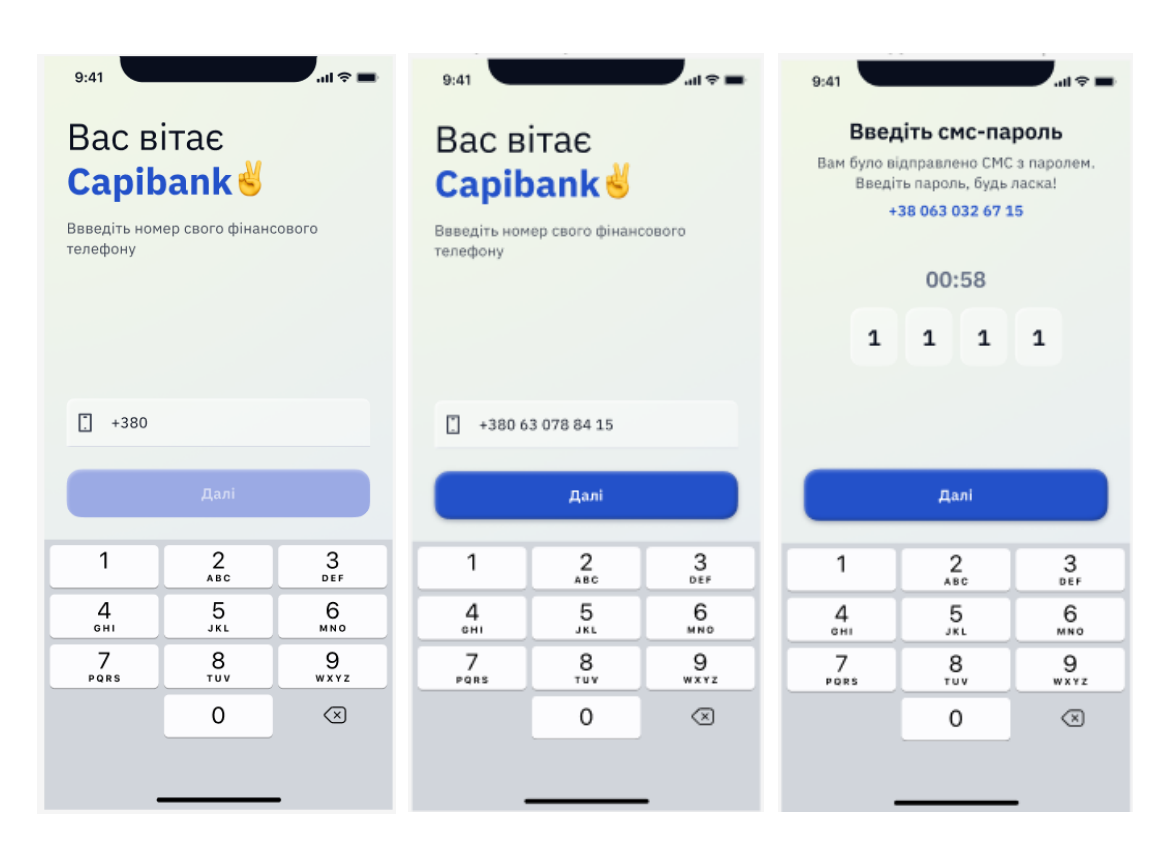

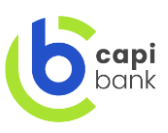

**4.2.**Якщо ви діючий клієнт і забули свій пароль, натисніть посилання «забули пароль?» та здійсніть відновлення за допомогою вашої електронної адреси:

| 9:41                                     |                                           | I 🗢 🖿     | 9:41         |                                            |                                               |                                                   | ati † ■                                           |
|------------------------------------------|-------------------------------------------|-----------|--------------|--------------------------------------------|-----------------------------------------------|---------------------------------------------------|---------------------------------------------------|
| Вас в<br>Сарів<br><sub>Для продовж</sub> | İTA€<br>D <b>ank ∛</b><br>№ННЯ ВВЕДІТЬ СВ | ій пароль | Вам<br>листа | <b>Вв</b><br>було в<br>а з пар<br><b>р</b> | едіть<br>відправл<br>олем. В<br>ла<br>ochta@g | о паро<br>пено еле<br>ведіть п<br>ска<br>gmail.co | <b>ЛЬ</b><br>ктронного<br>ароль, будь<br><b>m</b> |
|                                          |                                           |           |              |                                            | 00                                            | :58                                               |                                                   |
| <b>2</b> *******                         |                                           | <b>~</b>  |              | 1                                          | 1                                             | 1                                                 | 1                                                 |
| Забули пар                               | ооль?                                     |           |              |                                            |                                               |                                                   |                                                   |
|                                          | Тоїхали                                   | <b>@</b>  |              |                                            | Гот                                           | 080                                               |                                                   |
| 1                                        | 2<br>                                     | 3<br>DEF  | 1            |                                            | A                                             | 2<br>BC                                           | 3<br>Def                                          |
| 4<br>0H1                                 | 5<br>JKL                                  | 6<br>MN0  | 4<br>6H      |                                            | ļ                                             | 5<br>KL                                           | 6<br>MN0                                          |
| 7<br>PORS                                | 8<br>TUV                                  | 9<br>wxyz | 7<br>P 0 R   | s                                          | <b>Е</b>                                      | B                                                 | 9<br>wxyz                                         |
|                                          | 0                                         | $\otimes$ |              |                                            | (                                             | D                                                 | $\langle \times \rangle$                          |
|                                          |                                           |           |              |                                            |                                               |                                                   |                                                   |

**4.3.**Якщо це ваш перший вхід в мобільний додаток CAPIbank ви маєте пройти реєстрацію, для цього оберіть тип реєстрації за допомогою застосунку ДП Дія або Відеоінтерв'ю з менеджером банку:

| 9:41                                                                                                    |
|----------------------------------------------------------------------------------------------------|
| Оберіть зручний для Вас                                                                                                    |
| спосіб реєстрації.                                                                                                    |
| За допомогою<br>застосунка "ДІЯ" Дія                                                                                                    |
| За наявності Е-документів                                                                                                    |
| Відеоінтерв'ю<br>За наявності додаткового<br>ідентифікуючого документу,<br>якщо у вас паспорт книжечка                                                      |
|                                                                                                    |
|                                                                                                    |
|                                                                                                    |
| Надаю згоду АТ "БАНК<br>"УКРАЇНСЬКИЙ КАПІТАЛ" на обробку<br>моїх персональних даних у<br>відповідності до Закону України<br>«Про захист персональних даних» |
| Почати реєстрацію                                                                                                    |
| Відмовитись від реєстрації                                                                                                    |
|                                                                                                    |

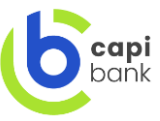

## 5. РЕЄСТРАЦІЯ У МОБІЛЬНОМУ ДОДАТКУ САРІВАΝК ЗА ДОПОМОГОЮ ЗАСТОСУНКУ ДІІ ДІЯ

**5.1.** Оберіть спосіб реєстрації «за допомогою застосунку ДП Дія» та надайте згоду АТ «БАНК «УКРАЇНСЬКИЙ КАПІТАЛ» на обробку ваших персональних даних у відповідності до Закону України «Про захист персональних даних» попередньо ознайомившись з ними та натисніть кнопку «Почати реєстрацію»

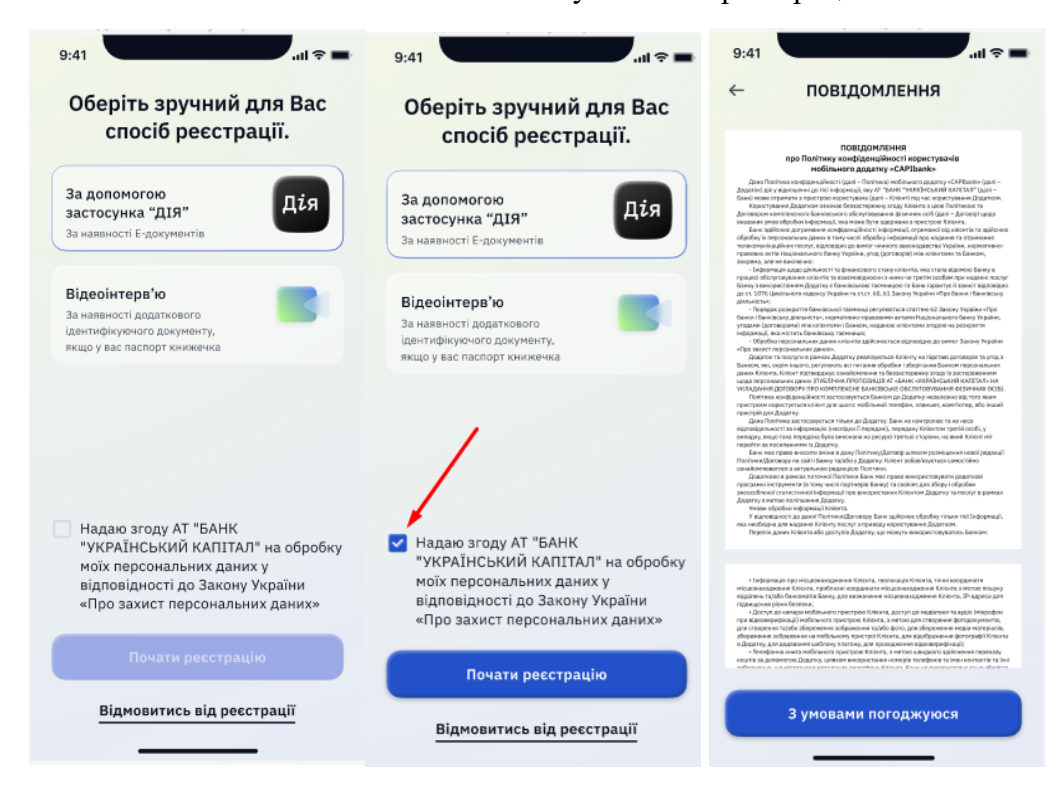

**5.2.** Мобільний додаток CAPIbank спрямує вас до застосунку ДП Дія для надання документів банку. Виконуйте вказівки на екрані застосунку ДП Дія. Важливо якщо ви не маєте в застосунку ДП Дія – Дія-підпису вам необхідно буде його сформувати, застосунок вам це запропонує автоматично. Запам'ятайте свій пароль Дія-підпис та не повідомляйте його стороннім особам, зазначений підпис ви використовуватиме для реєстрації у мобільному додатку CAPIbank. За результатом опрацювання дій у застосунку ДП Дія банк отримає ваші ідентифікаційні документи для подальшої реєстрації.

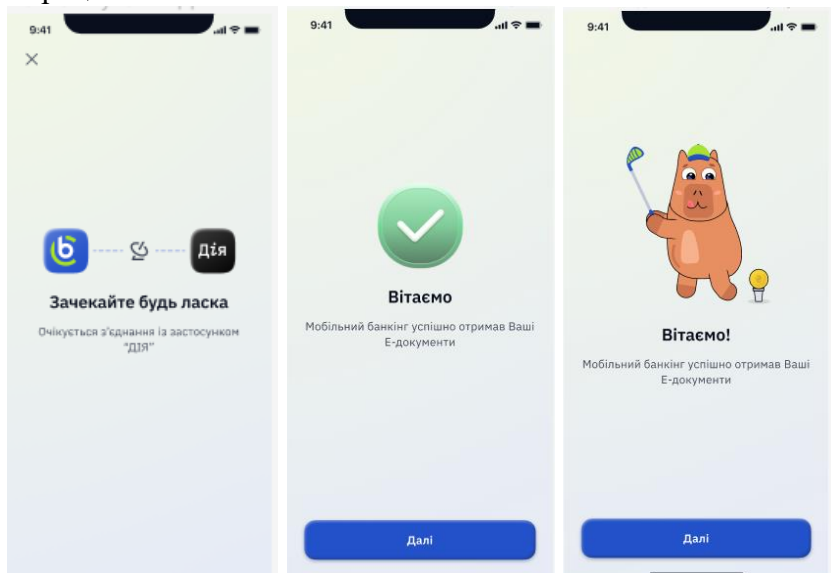

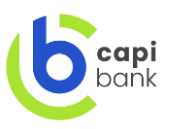

**5.3.** Наступним кроком необхідно пройти верифікацію вашої електронної адреси, для цього введіть свій е-мейл, отримайте на нього лист з паролем та введіть отриманий пароль в додатку.

Зверніть увагу! На зазначений е-мейл в подальшому ви будете отримувати договори та інші документи, що були укладені з Банком.

| 9:41                                                                                                    | 9:41 e                                                                                                    |
|----------------------------------------------------------------------------------------------------|----------------------------------------------------------------------------------------------------|
| Підтвердження даних<br>Електронні копії Ваших документів<br>отримані успішно! Підтвердіть та<br>доповніть, будь ласка, інформацію про<br>себе | ←<br>Введіть пароль<br>Вам було відправлено електронного<br>листа з паролем. Введіть пароль, будь<br>ласка |
| Шановний(а)<br>Шестаков Олег Олександрович                                                                                                    | pochta@gmail.com                                                                                           |
| E-Mail                                                                                                    | 1 1 1 1                                                                                                    |
| кодове слово<br>Калибро                                                                                                    | Готово                                                                                                    |
|                                                                                                    | 1 2 3<br>ABC DEF                                                                                           |
|                                                                                                    | 4 5 6<br>дні јкі мно                                                                                       |
| Не підтверджую                                                                                                    | 7 8 9<br>PORS TUV WXYZ                                                                                     |
| Підтверджую                                                                                                    | 0 ⊗                                                                                                    |

**5.4.** Банк запропонує вам пройти Анкетування, надайте відповіді. Просимо на відповіді відповідати уважно та правдиво, так як вся надана клієнтом інформація в Банку перевіряється:

| <complex-block></complex-block>                                                                                                    | 9:41                                                                                                    | .nl 🗢 🖿 9:41                     | .al 🗢 🖿 9:41                                                 |                                 |                           | 9;41                                 |
|----------------------------------------------------------------------------------------------------|----------------------------------------------------------------------------------------------------|----------------------------------|--------------------------------------------------------------|---------------------------------|---------------------------|--------------------------------------|
|                                                                                                    | Анектування                                                                                                    | Анектування                      | (2/7) Анектування                                            | (17) Augustima                  |                           | Лжерела налхолження                  |
|                                                                                                    | Основна информація                                                                                                    |                                  |                                                              | Анектуры                        | ····                      | коштів                               |
|                                                                                                    |                                                                                                    | Вкажіть ваше місце прож          | ивання Інформація щодо стат                                  | гусу Інформація и               | цодо володіння майном     | Кошттв                               |
|                                                                                                    | Місце народження                                                                                                    | або місце перебування            | CRS* ta FATCA*                                               |                                 | CONTRA MARKAM             | Шановний клієнте, зазначте ще, будь  |
|                                                                                                    | Україна, місто Київ,                                                                                                    |                                  | Заповніть інформацію щодо к                                  | паїни вашого                    |                           | ласка, Джерела та обсяги надходжен   |
| <form></form>                                                                                                    | Киево-Святошинський р-н                                                                                                    | Країна                           | податкового резиденства. У р                                 | разі наявності 💿 Так 🔾 Н        |                           | коштів та інших цінностей на рахунки |
|                                                                                                    |                                                                                                    | Україна                          | декількох країн заповніть інф<br>Петалі за посигациям: фІНАН | ормацію по кожній, (Каортира)   | Byzanion                  | В подальшому при виявленні значної   |
|                                                                                                    | ін'я в англійській транслітерації                                                                                                    |                                  | МОНЕТОРИНГ                                                   |                                 |                           | алійськованими операціями Банк мож   |
|                                                                                                    | Eugen                                                                                                    | Valactura -                      |                                                              | ( 30HORENE DIR                  | ***                       | витребувати додаткові документи      |
|                                                                                                    |                                                                                                    | KHIDCOKA                         | чи є ви податковим рези<br>країни (крім України)?            | идентом іншої                   |                           |                                      |
|                                                                                                    | Tububuk                                                                                                    | Micro                            |                                                              | В мене є бага                   | го золота від бабусі.     | Заробітна плата Спалимна             |
|                                                                                                    | Tulyoyuk                                                                                                    | Київ                             | 💿 Так 🕖 Ні                                                   | ще багато інш                   | их скарбів                |                                      |
|                                                                                                    | Coulamand exame                                                                                                    |                                  | Податкове резиденство                                        | N/1 Sectoria prov               | MARK MARKAN               | Позика ) (Фінансова допомога )       |
|                                                                                                    | Працевлаштований                                                                                                    | У Вулиця                         | податкове резиденство                                        | A Boliogio pyre                 |                           |                                      |
|                                                                                                    |                                                                                                    | Васильківська                    | Зазначте юрисликцію по                                       |                                 |                           | (Продаж цінних паперів)              |
|                                                                                                    | Місце роботи                                                                                                    |                                  | резиденства                                                  | (Автонобіль)                    | Мотоцики                  |                                      |
|                                                                                                    |                                                                                                    | Будинож                          |                                                              |                                 |                           | продаж нерухомого маина              |
|                                                                                                    |                                                                                                    | 43                               | Польща                                                       | United pyromit reality          |                           | Власні заошадження                   |
|                                                                                                    | Посада                                                                                                    |                                  |                                                              | в мене є багат<br>ше багато інш | их скарбів                |                                      |
|                                                                                                    | Директор                                                                                                    | Квартира                         | Зазначте ваш податкови                                       | ий номер в країні               |                           | Продаж або відступлення права        |
|                                                                                                    |                                                                                                    | 100                              | де ви є податковим рези                                      | дентом Наявність деп            | заитів в інших банках (за | грошової вимоги                      |
|                                                                                                    |                                                                                                    |                                  |                                                              | кордоном)                       |                           |                                      |
|                                                                                                    |                                                                                                    |                                  | Податковии номер                                             | 💽 Так 🚫 Н                       | 1                         | Вкажіть інший варінт                 |
|                                                                                                    |                                                                                                    |                                  | відсутній податковий                                         | й номер Наявність цінн          | их nanepis,               | ще багато інших скарбів              |
|                                                                                                    |                                                                                                    |                                  | Додати податкове                                             | е резидентство 💿 Так Н          | 1                         |                                      |
|                                                                                                    | Contraction of the second second seco |                                  |                                                              |                                 |                           |                                      |
|                                                                                                    | Далі                                                                                                    | Далі                             | Dani                                                         |                                 |                           | Далі                                 |
| Import   Import   Import <td></td> <td></td> <td></td> <td></td> <td>Далі</td> <td></td>                                                                                                    |                                                                                                    |                                  |                                                              |                                 | Далі                      |                                      |
|                                                                                                    |                                                                                                    |                                  |                                                              |                                 |                           |                                      |
|                                                                                                    |                                                                                                    |                                  |                                                              |                                 |                           |                                      |
| Import   Import   Import   Import   Import   Import   Import   Import   Import   Import   Import   Import   Import   Import   Import   Import   Import   Import   Import   Import Import                                                                                                    | ■ \$ Ib.                                                                                                    | 9:41                             |                                                              |                                 |                           |                                      |
| rygenHi       70         white fix on confitterion starky gutterion       white fix on confitterion starky gutterion         white fix on confitterion starky gutterion       white fix on confitterion starky gutterion         white fix on confitterion       white fix on confitterion         white fix on confitterion       white fix on confitterion <td><math>\sim</math></td> <td></td> <td></td> <td></td> <td></td> <td></td>                                                                                                    | $\sim$                                                                                                    |                                  |                                                              |                                 |                           |                                      |
| Attraction     Attraction     Attraction <td>ування 🤈 🤈</td> <td></td> <td></td> <td></td> <td></td> <td></td>                                                                                                    | ування 🤈 🤈                                                                                                    |                                  |                                                              |                                 |                           |                                      |
| warewareware warewareware   warewareware warewarewarewarewarewarewarewarewareware                                                                                                    | ість до політично значущих                                                                                                    |                                  |                                                              |                                 |                           |                                      |
| we have a for a double double double double   Image: double double double double   Image: double double double double   Image: double double double double   Image: double double double double   Image: double double double double   Image: double double double double   Image: double double double double   Image: double double double double   Image: double double double double   Image: double double double double double   Image: double double double double double   Image: double double double double double   Image: double double double double double   Image: double double double double double   Image: double double double double double double   Image: double double doubl                                                                                                    |                                                                                                    |                                  |                                                              |                                 |                           |                                      |
| ik circl ddd gar markamang al www   ik circl ddd gar markamang al www   if profere on salvontamang al www   if gar www   if gar www <td>и належите Ви до політично значущих</td> <td></td> <td></td> <td></td> <td></td> <td></td>                                                                                                    | и належите Ви до політично значущих                                                                                                    |                                  |                                                              |                                 |                           |                                      |
| H   For any constraints of given   Bor conservation   Bor conservation   Bor conservation   Bor conservation   Bor conservation   Bor conservation   Bor conservation   Bor conservation   Bor conservation   Bor conservation   Bor conservation   Bor conservation                                                                                                    | ліх сім'ї або до пов'язаних з ними осіб                                                                                                    |                                  |                                                              |                                 |                           |                                      |
| N   No   No <td>0.14</td> <td></td> <td></td> <td></td> <td></td> <td></td>                                                                                                    | 0.14                                                                                                    |                                  |                                                              |                                 |                           |                                      |
| more fragmansung ging   more fragmansung ging   more fragmansung gi                                                                                                    |                                                                                                    |                                  |                                                              |                                 |                           |                                      |
| To - Halionathunad Bian<br>To - Halionathunad Bian<br>To - Halionathunad Bi | interest                                                                                                    |                                  |                                                              |                                 |                           |                                      |
|                                                                                                    | о - національний діяч 💙                                                                                                    | and and                          |                                                              |                                 |                           |                                      |
| Care excendencia       Care excendencia       Care                                                                                                    |                                                                                                    |                                  |                                                              |                                 |                           |                                      |
| Construction     Construction       Construction     Construction       Construction     Construction       Construction     Construction                                                                                                    | 1                                                                                                    |                                  |                                                              |                                 |                           |                                      |
| Company     Baui Aahi npuйнято       Company     Company       Company     Company                                                                                                    | ство економіки                                                                                                    |                                  |                                                              |                                 |                           |                                      |
| execución     Baui gali npuñμπτο       datasera 3     Φοριγκου galymouth s anextposucoses       a     Φοριγκου galymouth s anextposucoses       a     Φοριγκου galymouth s anextposucoses                                                                                                    | cagy                                                                                                    |                                  |                                                              |                                 |                           |                                      |
|                                                                                                    | акономіки                                                                                                    | Ваші дані прийнато               |                                                              |                                 |                           |                                      |
| Otherware 1         Oppressed 20 conjuncti is an excreption work is an excreption work is an excreptingenericon work is an excreption work is an excreption work is an                                                                                                    |                                                                                                    | Баші дані приинято               |                                                              |                                 |                           |                                      |
| Silaman TO                                                                                                    | dimanos a                                                                                                    | Формуємо документ в електронному |                                                              |                                 |                           |                                      |
|                                                                                                    |                                                                                                    | вигляді                          |                                                              |                                 |                           |                                      |
|                                                                                                    | зймания по                                                                                                    |                                  |                                                              |                                 |                           |                                      |
|                                                                                                    |                                                                                                    |                                  |                                                              |                                 |                           |                                      |
|                                                                                                    |                                                                                                    |                                  |                                                              |                                 |                           |                                      |
|                                                                                                    |                                                                                                    |                                  |                                                              |                                 |                           |                                      |
|                                                                                                    |                                                                                                    |                                  |                                                              |                                 |                           |                                      |
|                                                                                                    |                                                                                                    |                                  |                                                              |                                 |                           |                                      |
|                                                                                                    |                                                                                                    |                                  |                                                              |                                 |                           |                                      |
| <b>A</b> ani                                                                                                    | Далі                                                                                                    |                                  |                                                              |                                 |                           |                                      |

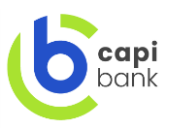

**5.5.** Далі за наданою вами інформацією Банком будуть сформовані документи для підписання. Ви можете бути попередньо ознайомленими з ними. Зверніть увагу, що для ознайомлення з документами на вашому приладі має бути встановлена програма для перегляду файлів в форматі pdf. У разі якщо все гаразд натисніть кнопку «Акцептувати» для накладання Дія-підпису. Мобільний додаток автоматично спрямує вас до застосунку ДП ДІЯ для накладання підпису.

| 9:41                                                                                                    | 9:41 all 🕈 🖿 🗙                                                                                 | 9:41 •••• •••                                                    |
|----------------------------------------------------------------------------------------------------|------------------------------------------------------------------------------------------------|------------------------------------------------------------------|
| Онтувальний лист         >           Энникальний лист         >           Энникальний лист         >           Энникальний лист         >           Энникальний лист         >           Анклански         >           Анклански         >      >>>>>>>>>>>>>>>>>>>>>>>>>>>>>>>> | <b>Болана и Карана</b><br>Вачекайте будь ласка<br>Очікується з'єднання із застосунком<br>"ДІЯ" | <b>Баші дакі прийнято</b><br>Аде перевірка. Будь ласка зачекайте |
| Відмовитись                                                                                                    |                                                                                                |                                                                  |
| Акцептувати                                                                                                    |                                                                                                |                                                                  |

**5.6.** Після підписання документів реєстрація майже завершена. Необхідно надати дозвіл на отримання пуш повідомлень та створити пароль для входу. Пароль має складатись із 6 цифр.

| 9:41 end end end end end end end end end end                                                                                        | 9:41 att 🗢 🖿                                                   | <sup>9:41</sup><br>Введіть (<br>пароль | будь ласка | II © ■<br>Ваш            |
|----------------------------------------------------------------------------------------------------|----------------------------------------------------------------|----------------------------------------|------------|--------------------------|
|                                                                                                    | •                                                              | Введіть пароль<br>Введіть пароль       | ще раз     |                          |
| Вітаємо!                                                                                                    | Дозвольте, будь ласка,<br>отримувати повідомлення<br>від банку |                                        | Готово     |                          |
| Шановний клієнте, Ви успішно пройшли<br>реєстрацію, Вам відкрито рахунок, карту<br>можете забрати в найближчому<br>відділенні банку |                                                                | 1                                      | 2<br>ABC   | 3<br>DEF                 |
|                                                                                                    |                                                                | 4<br>6HI                               | 5          | 6<br>MND                 |
|                                                                                                    |                                                                | 7<br>PORS                              | 8          | 9<br>wxyz                |
|                                                                                                    | заборонити                                                     |                                        | 0          | $\langle \times \rangle$ |
| <b>A</b> ani                                                                                                    | Дозволити                                                      |                                        |            |                          |

Також для подальшого входи в залежності від типу приладу ви можете використовувати FaceID або TouchID, для цього просто надайте дозвіл:

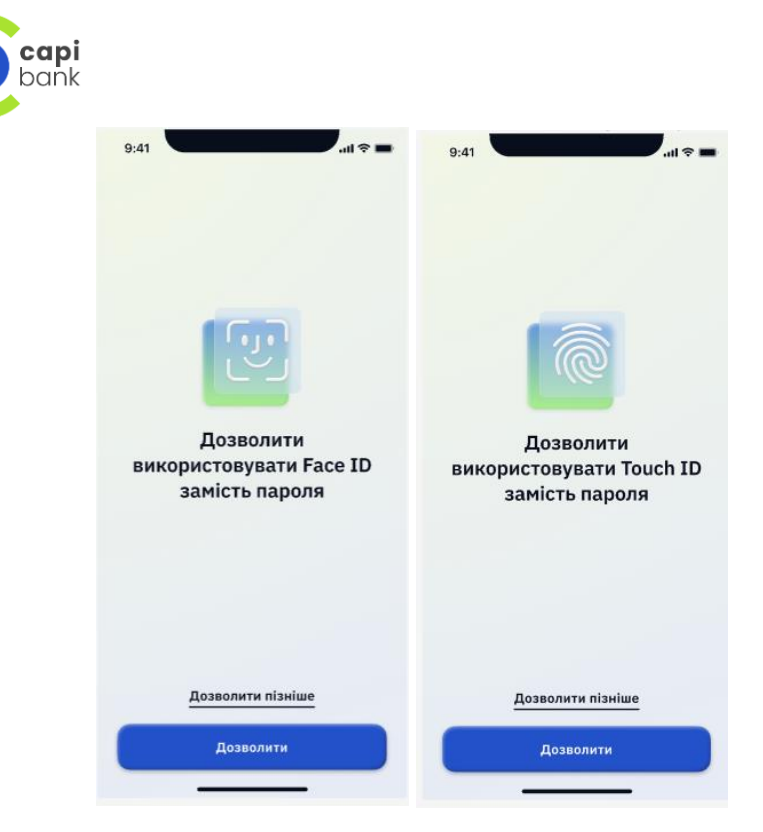

На цьому реєстрацію закінчено вітаємо вас у сім'ї CAPIbank !

| 9:41                         |                            | I 🕆 🗖                     |
|------------------------------|----------------------------|---------------------------|
| 6                            |                            | Ð                         |
| C                            | <b>20 (</b><br>Bnac        | 000.00 2<br>HI 4 451.12 8 |
| ** 9217                      |                            | сальная                   |
| 05 / 24                      |                            | VISA                      |
| 6                            | •                          | ŧ                         |
| Обмін Страхо<br>валют        | авка Міжнарод.<br>платіж   | Кешбек                    |
| (В) Приведи да<br>гривень на | руга, отримай 1<br>рахунок | ••• •                     |
|                              | Сьогодні                   |                           |
| Кращий д                     | <b>руг</b><br>я карти      | 3 000.00                  |
| McDonalds                    | <b>5</b><br>раны           | -220.00                   |
|                              | Вчора                      |                           |
|                              | +                          | 0                         |
|                              |                            |                           |

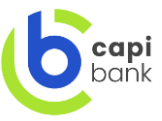

## 6. РЕЄСТРАЦІЯ У МОБІЛЬНОМУ ДОДАТКУ САРІВАΝК ЗА ДОПОМОГОЮ ЗАСТОСУНКУ ВІДЕОІНТЕРВ'Ю

**6.1.** Оберіть спосіб реєстрації «Відеоінтерв'ю», введіть свій РНОКППФО та надайте згоду АТ «БАНК «УКРАЇНСЬКИЙ КАПІТАЛ» на обробку ваших персональних даних у відповідності до Закону України «Про захист персональних даних» попередньо ознайомившись з ними та натисніть кнопку «Почати реєстрацію».

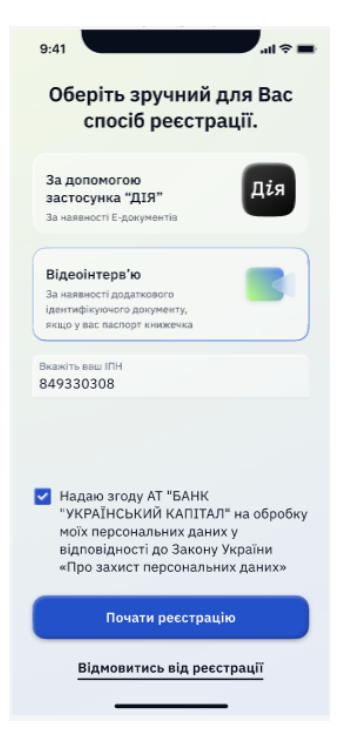

**6.2.** Оберіть тип ідентифікаційного документу за допомогою якого буде здійснено реєстрацію.

| 9:41                               | <b>.</b>        |
|------------------------------------|-----------------|
| Вкажіть будь л<br>документ для рее | аска<br>страції |
| Паспорт книжечка                   |                 |
| Закордонний паспорт                |                 |
| ID - карта                         | 4=-             |
|                                    |                 |
|                                    |                 |
| Далі                               |                 |

**6.3.** Наступним кроком надайте доступ Банку до камери та мікрофону на вашому приладі, для можливості спілкування з менеджером Банку у відео-кімнаті та дозвіл на отримання PUSH повідомлень.

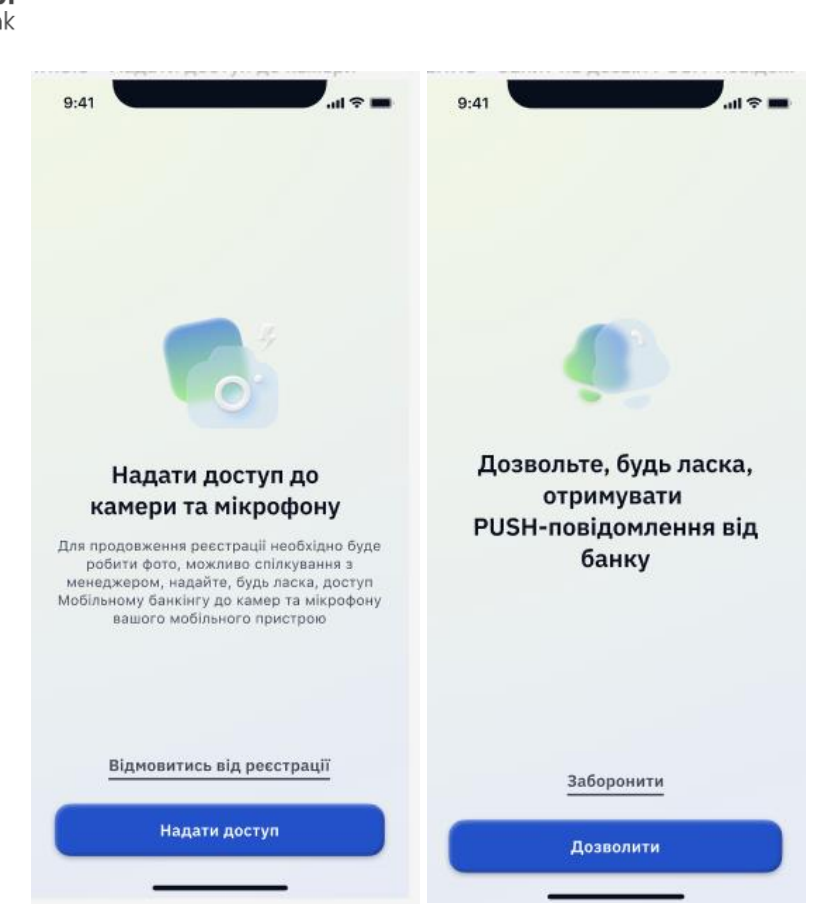

**6.4.** Сфотографуйте ваш ідентифікаційний документ та РНОКППФО слідуючи інструкціям на екрані. Звертаємо вашу увагу, що якість фото маю бути висока, на документах мають бути читабельними всі позначки та символи, освітлення має бути достатнім для розпізнавання особи та написів.

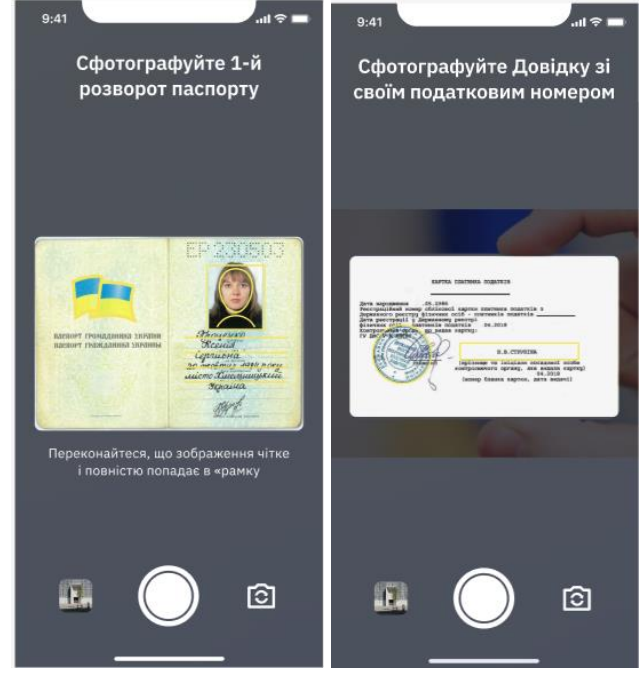

**6.5.** Після перевірки якості ваших фото банком ви отримаєте повідомлення на екрані додатку з кнопкою «Пройти відеоінтерв'ю зараз». Якщо ви готові до спілкування з менеджером Банку натисніть кнопку. Відео інтервю займає не більше 5-7 хв.

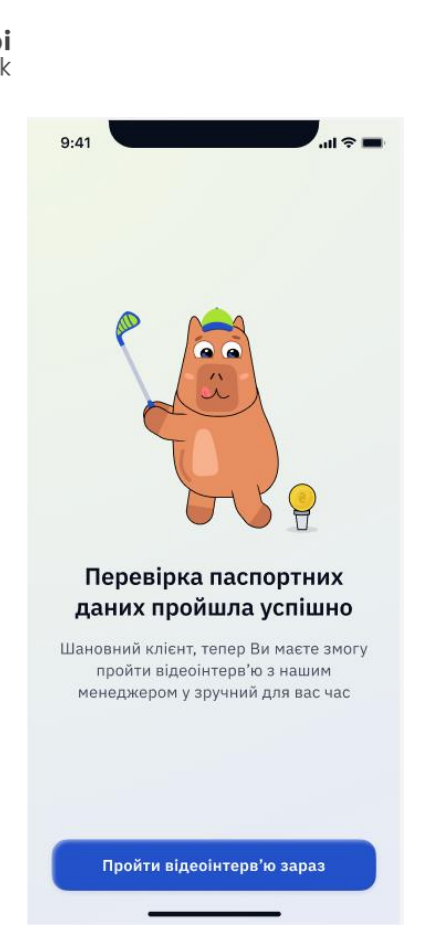

**6.6.** Як тільки Банк знайде вільного менеджера з'явиться екран з посиланням на початок здійснення відеоінтерв'ю. По готовності натисніть кнопку «Розпочати відеоінтерв'ю».

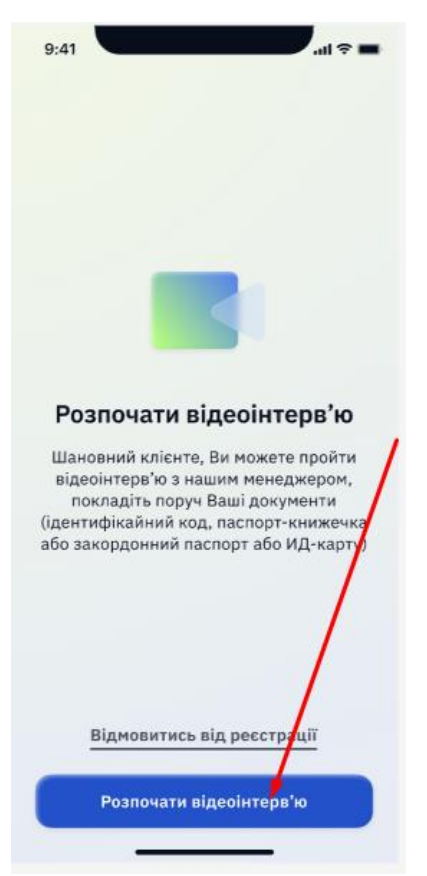

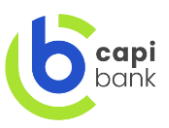

**6.7.** Під час спілкування з менеджером вам будуть необхідні ваші ідентифікаційні документи, так як під час здійснення інтерв'ю менеджер має здійснити фотофіксацію вас разом з документом що має вашу фотокартку, наприклад паспорт громадянина України.

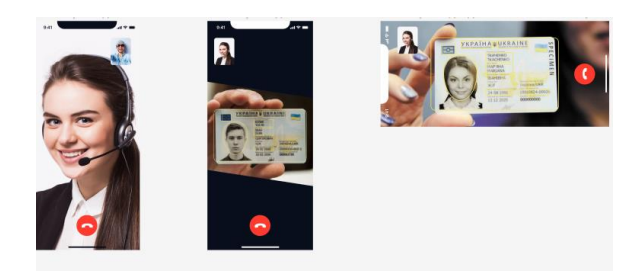

**6.8. Зверніть увагу**, що якість запису відео має відповідати законодавству України. Тому, у разі якщо відео буде не належної якості, менеджер може попросити вас пройти відеоінтерв'ю ще раз.

**6.9.** Після проходження відеоінтерв'ю ви отримаєте сформовані документи до підписання. Під час інтерв'ю ви маєте здійснити вибір підпису який будете застосовувати для їх акцептування. Це може бути цифровий власноручний підпис, кваліфікаційний електронний підпис чи ДІЯ-ПІДПИС.

У разі накладання цифрового власноручного підпису ОБОВЯЗКОВО підпис на екрані мобільного пристрою має бути подібним по підпису у вашому ідентифікаційному документі. У разі розбіжності подальша реєстрація може бути неможлива.

| 9:41                                                     | all 🗢 🔳 |
|----------------------------------------------------------|---------|
| Договірні документи                                      |         |
| Ознайомтесь та акцептуйте, будь л<br>заповнені документи | аска    |
| Анкета-заява про акцепт<br>публічної пропозиції          | >       |
| Заява про відкриття рахунку                              | >       |
|                                                          |         |
|                                                          |         |
|                                                          |         |
|                                                          |         |
| Відмовитись                                              |         |
| Акцептувати                                              |         |

**6.10.** Після підписання документу мобільний додаток запропонує вам створити пароль для входу. Після створення паролю ви успішно пройшли реєстрацію та готові до використання мобільного додатку.

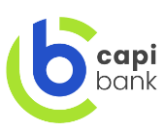

| 9:41                          |                      |                          |
|-------------------------------|----------------------|--------------------------|
| Введіт                        | ъ будь лас<br>пароль | ка ваш                   |
| Бендіть пароль<br>• • • • • • | •                    |                          |
| Веедіть пароль<br>• • • • • • | • pas                |                          |
|                               |                      |                          |
|                               |                      |                          |
|                               |                      |                          |
|                               | Готово               |                          |
| 1                             | 2<br>^***            | 3                        |
| 4<br>0HI                      | 5                    | 6<br><sup>мно</sup>      |
| 7<br>Poss                     | 8<br>TUY             | 9<br>wxyz                |
|                               | 0                    | $\langle \times \rangle$ |
|                               |                      |                          |

На цьому ресстрацію закінчено вітаємо вас у родині CAPIbank !

| 9:41                          |                            | I 🕆 🗖                            |
|-------------------------------|----------------------------|----------------------------------|
| 6                             |                            | •                                |
| ଜ                             | 20 0<br>Brace              | 1 <b>00.00 e</b><br>1 4 451.12 e |
|                               |                            |                                  |
| 05 / 24                       |                            | VISA                             |
| ٤ (١)                         | ۲                          | æ                                |
| Обмін Страхов<br>валют        | ка Міжнарод.<br>платіж     | Ксшбек                           |
| В Приведи дру<br>гривень на р | уга, отримай 10<br>хахунок | 00 >                             |
| c                             | Сьогодні                   |                                  |
| Кращий др<br>Поповнення       | <b>уг</b><br>карти         | 3 000.00                         |
| McDonalds<br>Ega w pectop     | аны                        | -220.00                          |
|                               |                            |                                  |
|                               | Вчора                      |                                  |
|                               | вчора                      |                                  |

## 7. ПЛАТЕЖІ ТА ПЕРЕКАЗИ, ЩО ДОСТУПНІ У МОБІЛЬНОМУ ДОДАТКУ САРІВАNK

**7.1.** Після успішної реєстрації переглядайте інформацію та виконуйте платежі прямо у мобільному додатку. Або скористайтеся вкладками на панелі інструментів зробивши свайп вправо.

7.2. Які платежі та перекази доступні у мобільному додатку CAPIbank :

- З карти на карту клієнта банку;
- за номером картки іншого банку;
- за реквізитами IBAN на рахунок клієнта Банку або на рахунок в інший банк.
- за номером картки іншого банку на номер карти іншого банку;
- валюто обмінні операції.

- Також доступна оплата комунальних платежів, поповнення рахунку мобільного телефону тощо (розділ «Інші платежі»).

Для вже проведеного платежу можна сформувати квитанцію.

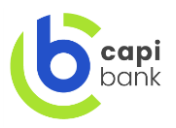

Для зручності виконання оплати передбачено створення шаблонів платежів та регулярні платежі.

Зверніть увагу, що здійснення платежів може частково обмежуватись відповідно до законодавства України або в період доопрацювання мобільного додатку.

| Тип платежу/переказу                                                               | За допомогою якої кнопки виконується платіж                                        | Строки зарахування                                                                                                    |
|------------------------------------------------------------------------------------|------------------------------------------------------------------------------------|----------------------------------------------------------------------------------------------------|
| Сплата комунальних<br>платежів                                                     | Фінансові операції/Інші<br>платежі/Комунальні<br>платежі                           | платіж відправляється день<br>в день, строки зарахування<br>залежать від банку-<br>одержувача (від одного до<br>трьох робочих днів).         |
| Поповнення мобільного<br>телефону                                                  | Фінансові операції/Інші<br>платежі/мобільний зв'язок,<br>телефонія                 | протягом 10 хвилин                                                                                                    |
| Обмін валюти                                                                       | Головний екран/обмін<br>валют                                                      | протягом 10 хвилин                                                                                                    |
| За повними реквізитами на рахунок IBAN в іншому банку                              | Фінансові операції/переказ<br>на IBAN                                              | платіж відправляється день<br>в день, строки зарахування<br>залежать від банку-<br>одержувача (від одного до<br>трьох робочих днів).         |
| За номером рахунку IBAN клієнту CAPIbank                                           | Фінансові операції/переказ<br>на IBAN                                              | платіж відправляється день<br>в день, строки зарахування<br>залежать від банку-<br>одержувача (від одного до<br>трьох робочих днів).         |
| На благодійність                                                                   | Фінансові операції/Інші<br>платежі/благодійність                                   | платіж відправляється день<br>в день, строки зарахування<br>залежать від банку-<br>одержувача (від одного до<br>трьох робочих днів).         |
| Бюджетні платежі,<br>Інтернет, ТВ, хостінг тощо.                                   | Фінансові операції/Інші<br>платежі                                                 | платіж відправляється день<br>в день, строки зарахування<br>залежать від банку-<br>одержувача (від одного до<br>трьох робочих днів).         |
| 3 карти CAPIbank на картку<br>іншого банку                                         | Фінансові операції/переказ<br>на карту                                             | платіж відправляється день<br>в день, строки зарахування<br>залежать від банку-<br>одержувача (від одного до<br>трьох робочих днів).         |
| 3 картки іншого банку на<br>картку CAPIbank через<br>мобільний додаток<br>CAPIbank | Фінансові операції/ переказ<br>на карту                                            | платіж відправляється день<br>в день, затримки можуть<br>бути на стороні банку<br>емітента платіжної картки з<br>якої відправляється платіж. |
| З карти CAPIbank на карту<br>клієнта CAPIbank в тому<br>числі поповнення.          | Фінансові операції/ переказ<br>на карту або Фінансові<br>операції/поповнення карти | протягом 15 хвилин                                                                                                    |

## **7.3.** Які строки зарахування платежів у CAPIbank :

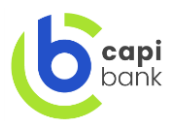

|                            |                             | 1                           |
|----------------------------|-----------------------------|-----------------------------|
| З картки іншого банку на   | Фінансові операції/ переказ | платіж відправляється день  |
| картку іншого банку        | на карту                    | в день, затримки можуть     |
|                            |                             | бути на стороні банку       |
|                            |                             | емітента платіжної картки з |
|                            |                             | якої відправляється платіж  |
|                            |                             | та на яку відправляється    |
|                            |                             | платіж.                     |
| З власної карти CAPIbank   | Фінансові операції/ переказ | протягом 15 хвилин          |
| на власну карту CAPIbank в | на карту                    |                             |
| USD/USD, USD/EUR,          |                             |                             |
| EUR/USD, UAN/USD,          |                             |                             |
| UAN/EUR, USD/UAN,          |                             |                             |
| UER/UAN                    |                             |                             |
| З власної карти CAPIbank   | Фінансові операції/ переказ | протягом 15 хвилин          |
| на карту клієнта CAPIbank  | на карту                    |                             |
| в UAN/USD, UAN/EUR         |                             |                             |
| Погасити кредит зі своєї   | Розділ кредити/фінансові    | протягом 15 хвилин          |
| картки (обробка платежу)   | операції/погасити кредит    |                             |
|                            | (частково, достроково)      |                             |
| Погасити кредит з картки   | Фінансові операції/         | платіж відправляється день  |
| іншого банку               |                             | в день, затримки можуть     |
|                            |                             | бути на стороні банку       |
|                            |                             | емітента платіжної картки з |
|                            |                             | якої відправляється платіж  |

7.4.Створення платежів в CAPIbank

7.4.1. Перейдіть в розділ Фінансові операції (свайп вправо з головного екрану).

| 9:41 |                        | .ul 🗢 🖿 |
|------|------------------------|---------|
| Фіна | ансові операції        |         |
| Ф    | Поповнення карти       |         |
| ٢    | Переказ на карту       |         |
| IBAN | Переказ на IBAN        | 20 000. |
| ♪    | Погасити заборгованіст | ь       |
| ☆    | Сплата по шаблону      |         |
|      | Інші платежі           |         |
|      |                        |         |
|      |                        |         |
|      |                        |         |
|      |                        |         |
|      |                        |         |

- 7.4.2. Оберіть тип операції яку необхідно здійснити.
- 7.4.3. Перейдіть в необхідний розділ

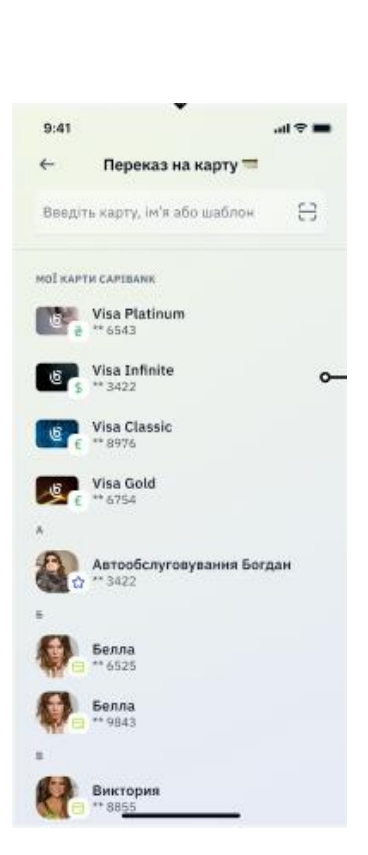

7.4.4. Оберіть картку з якої здійснено переказ, на яку картку, зазначте суму та натисніть сплатити

| 9:41                         |                                       | ul 🌣 🔳                                         |  |
|------------------------------|---------------------------------------|------------------------------------------------|--|
| ← Πe                         | 🔶 Переказ на карту 💳                  |                                                |  |
| đ                            | ** 3422 Visa In                       | inite                                          |  |
| 3 карти                      | Карт<br>**                            | а Моно<br>1234 — •                             |  |
| CVV                          |                                       | <b>o</b> —                                     |  |
|                              |                                       |                                                |  |
|                              | Зазначте суму                         |                                                |  |
| 0 <del>2</del>               |                                       |                                                |  |
|                              | Без комісії                           |                                                |  |
| 🕞 Додати коментар до платежу |                                       |                                                |  |
| Сплатити                     |                                       |                                                |  |
|                              |                                       |                                                |  |
| 1                            | 2                                     | 3                                              |  |
| 1                            | 2<br>^BC                              | 3<br>DEF                                       |  |
| 1<br>4<br>вні                | 2<br>АВС<br>5<br>ЈКL                  | 3<br>DEF<br>6<br>MNO                           |  |
| 1<br>4<br>оні<br>7<br>ракя   | 2<br>лвс<br>5<br>лк.<br>8<br>тиу      | 3<br>DEF<br>6<br>MNO<br>9<br>WXYZ              |  |
| 1<br>4<br>7<br>рокs          | 2<br>"80<br>5<br>"KL<br>8<br>TUV<br>0 | 3<br>Def<br>MNO<br>WXYZ<br>X                   |  |
| 1<br>4<br>7<br>Рокс          | 2<br>ляс<br>5<br>лкц<br>8<br>тоу<br>0 | <u>3</u><br>Def<br>6<br>михо<br>9<br>wxyz<br>Х |  |

7.4.5. Переказ успішно відправлено.

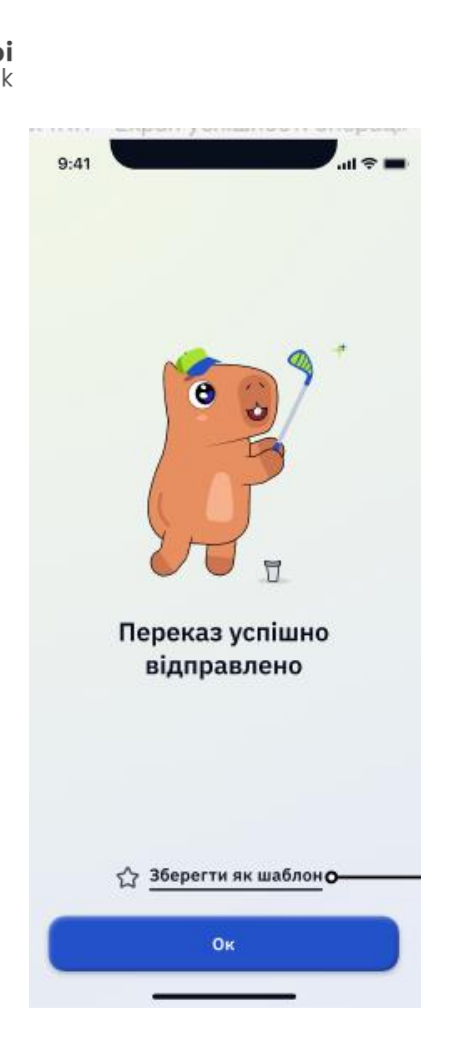

8. **ЯК ОФОРМИТИ СПОЖИВЧИЙ КРЕДИТ ЧЕРЕЗ САРІВА 8.1**.Перейдіть в розділ «Кредити» та натисніть отримати кредит

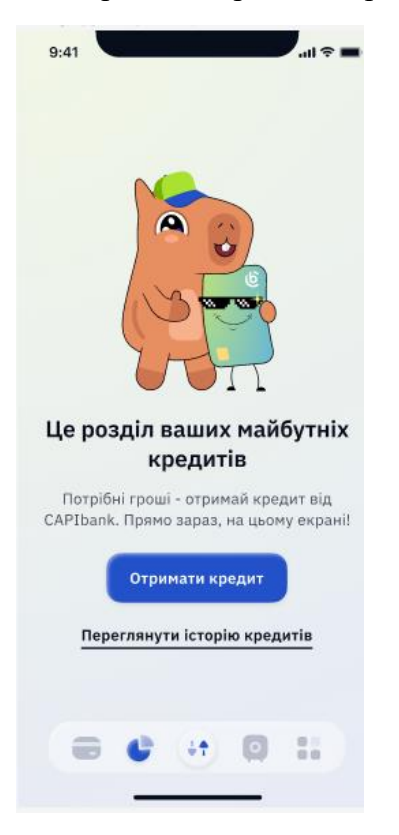

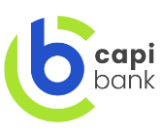

**8.2.**Оберіть тип кредиту який ви бажаєте оформити, КАПІ-КЕШ це кредит на споживчі цілі, КАПІ-РЕФІНАНС це кредит з рефінансування боргу за кредитами отриманими в інших банках.

| :41 · · · · · · · · · · · · · · · · · · ·                              | 9:41 .eil 🗢                                                            |
|------------------------------------------------------------------------|------------------------------------------------------------------------|
| Тип кредиту                                                            | ← Тип кредиту                                                          |
| КАПТ-КЕШ ЦАН                                                           | КАПІ РЕФІНАНС ЦАН                                                      |
| 3 000 ਵ - 100 000 ਵ                                                    | 3 000 ₹ - 100 000 ₹                                                    |
| 12/24 mic.                                                             | 12/24 mic.                                                             |
| КАПІ-КЕШ                                                               | КАПІ РЕФІНАНС                                                          |
| Кредит готівкою                                                        | Кредит готівкою<br>мета крелитування – на рефінансування               |
| споживчі цілі, не пов'язані з<br>підприємницькою діяльністю            | заборгованості за кредитами інших<br>бамках                            |
| Основні параметри кредиту                                              | Основні параметри кредиту                                              |
| e aig 3 000 e go 100 000 e                                             | е від 3 000 е до 100 000 е                                             |
| від 12 міс. до 24 міс.,<br>крок - 1 міс.                               | (iii) від 12 міс. до 24 міс.,<br>крок - 1 міс.                         |
| Річна процентна ставка -<br>65.00%                                     | Річна процентна ставка - 65.00%                                        |
| Щомісячна комісія за<br>обслуговування<br>заборгованості - 00.00%      | Щомісячна комісія за<br>обслуговування<br>заборгованості - 00.00%      |
| Разова комісія за<br>супроводження кредиту -<br>00.00%                 | Разова комісія за<br>супроводження кредиту -<br>00.00%                 |
| Реальна річна процентна<br>ставка - від 67,00% до<br>103,45%           | Реальна річна процентна<br>ставка - від 67,00% до<br>103,45%           |
| Переглянути Основні параметри та<br>Істотні характеристики по продукту | Переглянути Основні параметри та<br>Істотні характеристики по продукту |
| Отримати кредит                                                        | Отримати кредит                                                        |

**8.3.**Оберіть суму, термін та надайте згоду-дозвіл банку на обробку персональних даних з метою отримання споживчого кредиту. Натисніть подати заявку.

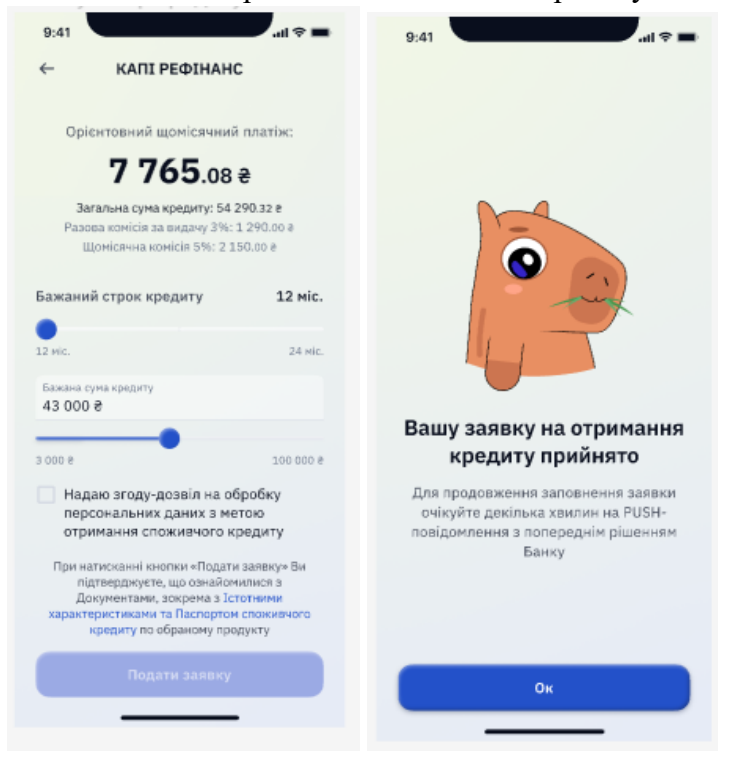

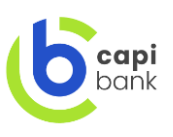

- **8.4.**Далі необхідно заповнити коротку анкету для отримання кредиту, після чого Банк сформує для вас умови по бажаному кредиту.
- **8.5.**У разі позитивного схвалення вам надійде паспорт продукту та умови на ознайомлення, також необхідно буде обрати картку для зарахування, по замовченню у додатку буде КАПІ-КАРТА.

| 9:41 🕤 🖬                                                                                                    | 9:41                                                                                        | 9:41                                                                                          |
|----------------------------------------------------------------------------------------------------|---------------------------------------------------------------------------------------------|-----------------------------------------------------------------------------------------------|
| 🗙 Умови кредиту                                                                                                    | 🔶 Реквізити для зарахування                                                                 | 🔶 Реквізити для зарахування                                                                   |
| Продукт<br>КАПТ-КЕШ<br>Загальна суна кредиту<br>50 000.00 е<br>Сума разової комісії<br>0.00 е<br>Строк кредиту, міс.<br>12<br>Орієнтовний щомісячний платіж<br>7 765.08 е<br>Прополиція дійсна до<br>02.05.2023 | Оберіть карту для зарахування кредитинх коштів<br>На карту<br>Оберіть карту для зарахування | Оберіть карту для зарахування кредитних коштіє<br>На карту<br>Оберіть карту для зарахування У |
| 68 543.12 #                                                                                                    |                                                                                             | Карти для зарахування                                                                         |
| 8 543.12 e                                                                                                    |                                                                                             |                                                                                               |
| Реальна річна процентна ставка<br>65%                                                                                                    |                                                                                             | Visa Platinum         21 038.00 €           ** 6543         21 038.00 €                       |
| Аспорт споживчого > кредиту                                                                                                    |                                                                                             | Visa Infinite<br>** 3422 00.00 ê                                                              |
| Відмовитись                                                                                                    | Відмовитись                                                                                 | S Visa Classic<br>★★ 8976 21 038.00 €                                                         |
| Погоджуюсь                                                                                                    | Далі                                                                                        | <ul> <li>Відкрити нову карту</li> </ul>                                                       |
| 4.4                                                                                                    |                                                                                             |                                                                                               |

**8.6.**Після здійснення необхідних дій мобільний додаток сформує документи до підписання. Вам прийде пуш повідомлення від мобільного додатку та на заявці по кредиту в розділі «Кредити» буде повідомлення «необхідні ваша дії» зайшовши в заявку вам відкриються документи для підписання.

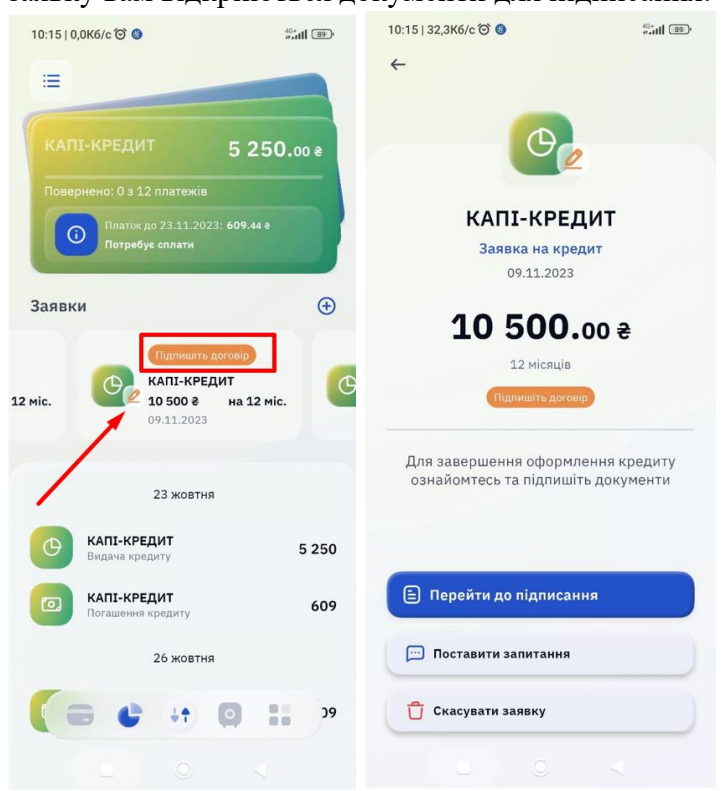

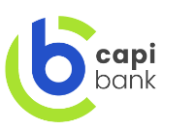

8.7.Підписавши паспорт кредиту та кредитний договір оформлення споживчого кредиту буде завершено.

| <form><section-header><section-header><section-header><section-header><section-header><section-header></section-header></section-header></section-header></section-header></section-header></section-header></form> |                                   | 9:41                                         | 9-41                                                                                                    |                                        |
|----------------------------------------------------------------------------------------------------|-----------------------------------|----------------------------------------------|----------------------------------------------------------------------------------------------------|----------------------------------------|
| <section-header><section-header></section-header></section-header>                                                                                                    | 1аспорт споживчого кредиту 🏥      | Х Крелитний логовір                          | ch                                                                                                    |                                        |
| <section-header><section-header></section-header></section-header>                                                                                                    | айомтесь та підпишіть, будь ласка |                                              |                                                                                                    |                                        |
| <text><form><form></form></form></text>                                                                                                    | документи                         | документи                                    | icka                                                                                                    |                                        |
|                                                                                                    |                                   | <image/> <image/> <form><form></form></form> | A refut<br>A refut<br>A r | и оформлено<br>на слектронну<br>пошту! |
|                                                                                                    |                                   |                                              |                                                                                                    |                                        |
| Відмовитись                                                                                                    | Відмовитись                       | Відмовитись                                  |                                                                                                    |                                        |
| Підписати Ок                                                                                                    | Підписати                         | Підписати                                    |                                                                                                    | Ок                                     |

**8.8.**Кошти будуть зараховані на обрану картку. Інформацію щодо обов'язкових платежів, термінів, умов тощо ви можете переглянути у розділі «Кредити» де відображатимуться ваші заявки та видані кредити. Також якщо перейти на відповідний виданий кредит у вас буде змога здійснювати фінансові операції щодо нього та переглядати історію погашення.

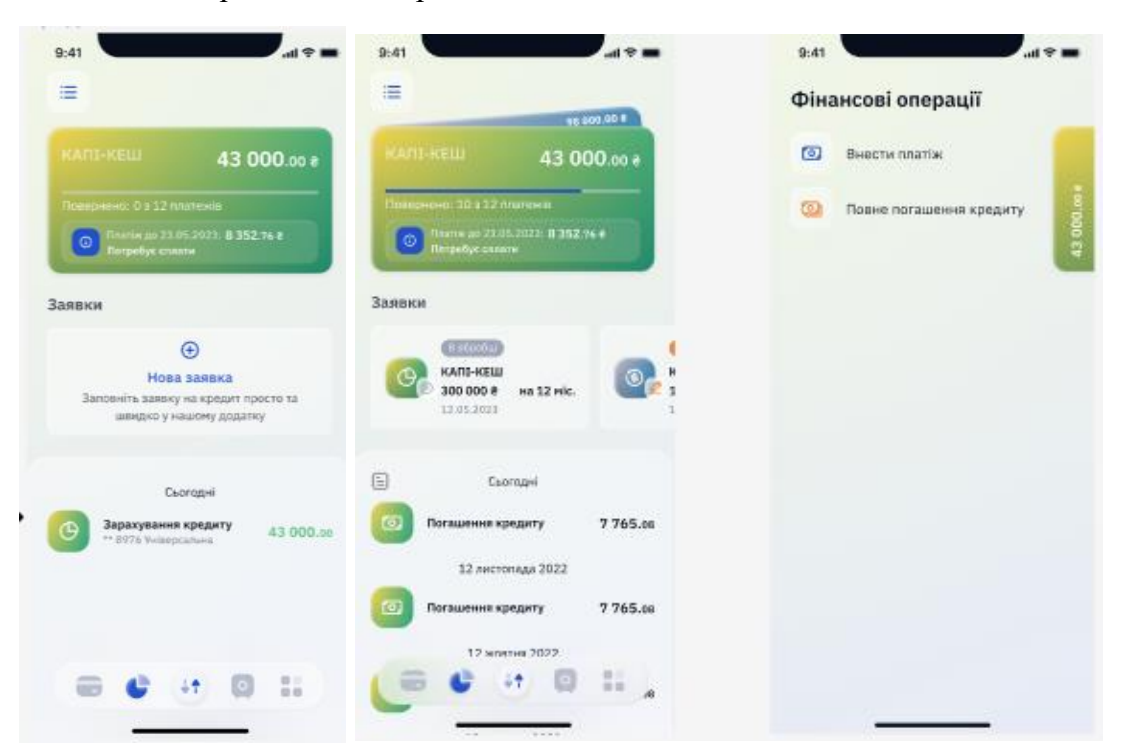

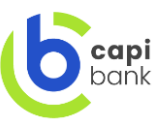

## 9. НАЛАШТУВАННЯ ІНТЕРФЕЙСУ.

У мобільному додатку CAPIbank доступні дві теми оформлення, світла та темна. У разі бажання переходу на темну тему зайдіть в розділ «Мої налаштування»/Тема оформлення

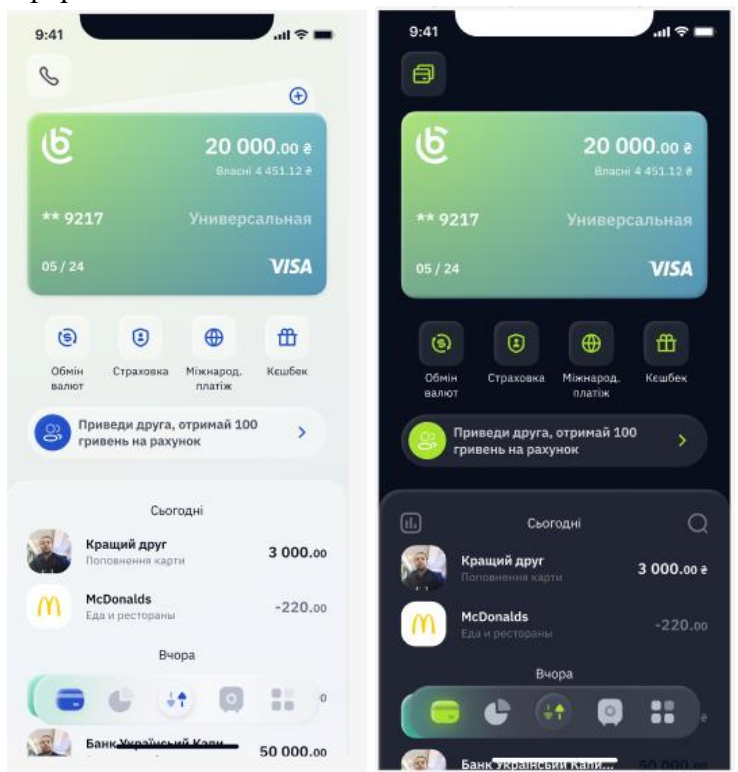

## 10. КЕРУЙ СВОЇМИ КАРТКАМИ.

Управління картками можна здіснювати за допомогою меню «Налаштування карт» зробивши свайп на головному екрані вліво. Меню дозволяє:

- Здійснити блокування картки
- Корегувати ліміти по картці

- Здійснити перевипуск карти (може бути недоступне до використання наступний етап впровадження)

- Замовити додаткову карту (може бути недоступне до використання наступний етап впровадження)

- Переслати номер карти другу для переказу вам коштів
- Дійснатись ваші реквізити рахунку для поповнення
- Отримати інформацію по рахунку
- Змінити пінкод до картки.

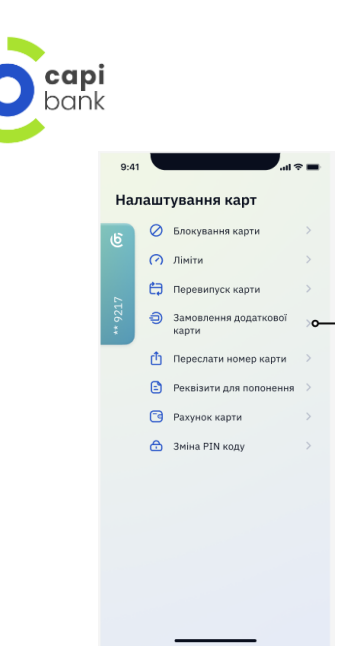

Дякуємо що допомагаєте нам вдосконалювати мобільний додаток CAPIbank .

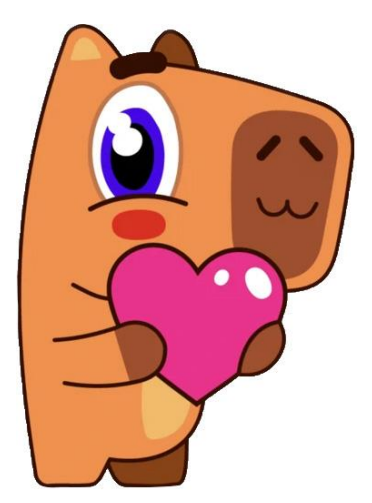